## 医学院系统申报出国境简略教程 (台湾)

前提:为保证数据安全性,必须使用 Google 浏览器

下载地址: <u>http://www.google.cn/intl/zh-CN/chrome/</u> 如被墙可通过 360 软件管家下载。

1、 输入网址: <u>http://cgcj.sjtu.edu.cn/</u>, 进入出入境管理与服务中心页面。

2、左下角选择"系统申报"点击。

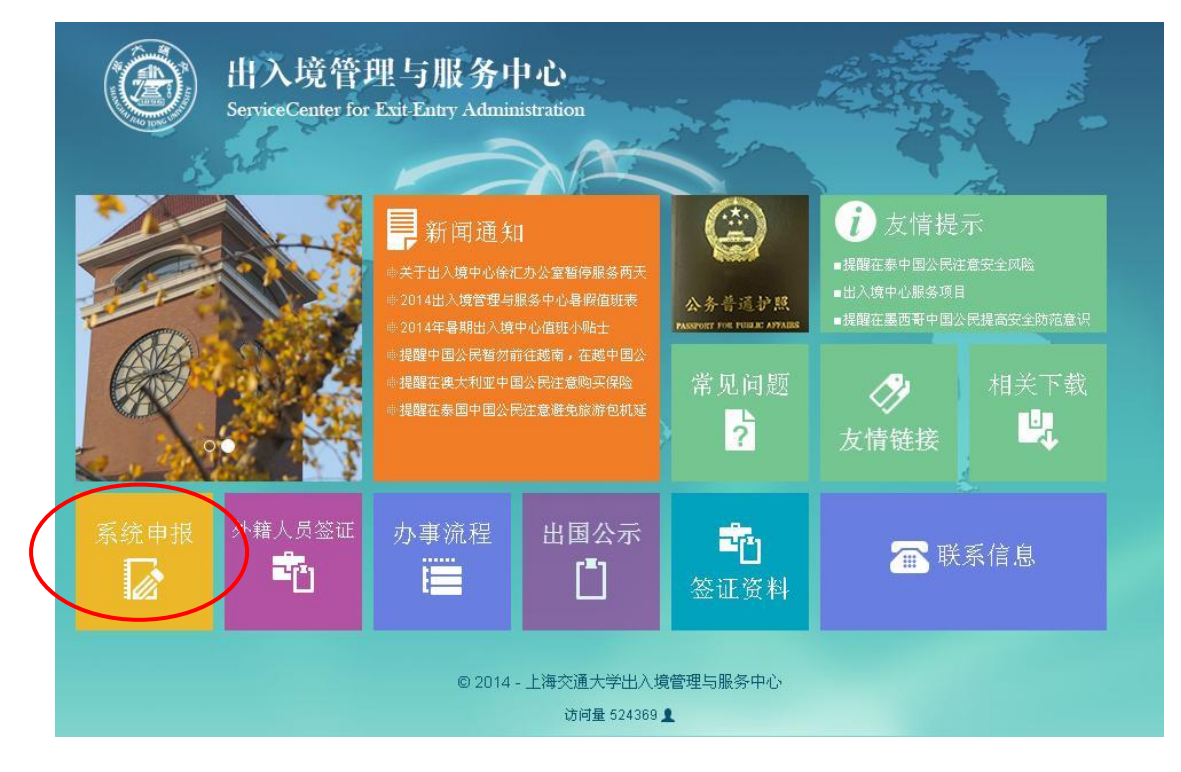

3、登录 JAccount 账号

教师账号申请:带校园卡至医学院网络中心办理,蔡老师,776295

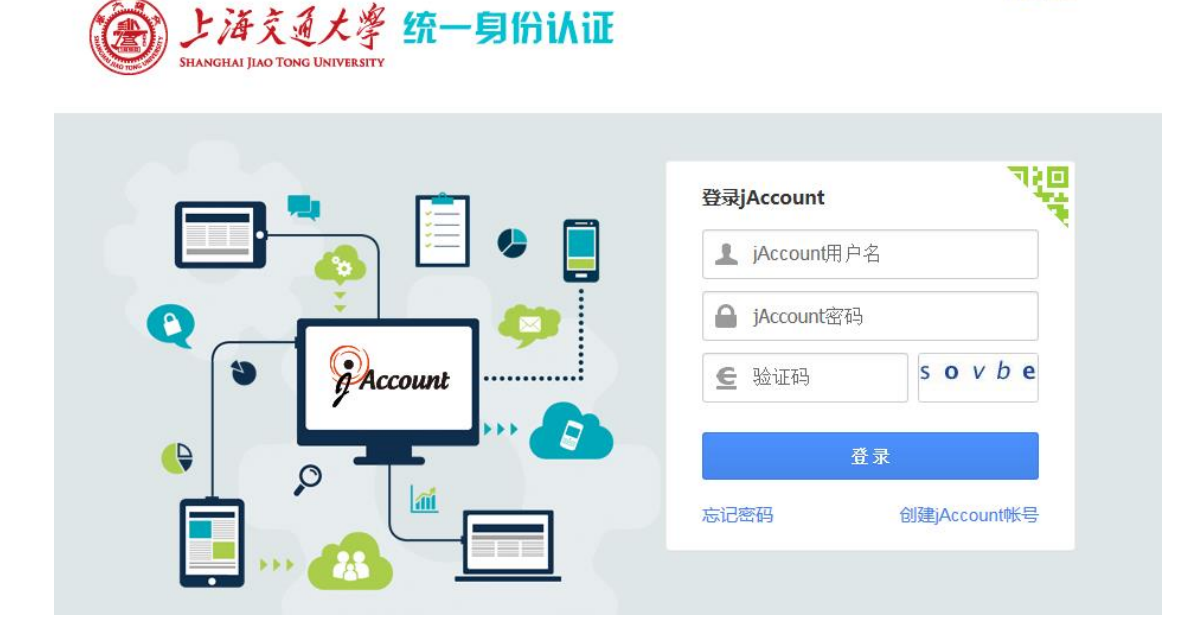

中文|EN

4、找到"医学院因公出国境申请"按钮点击(操作的顺序是:点击"流程"进入服务大厅——"国际交流"——"医学院因公出国境申请")。

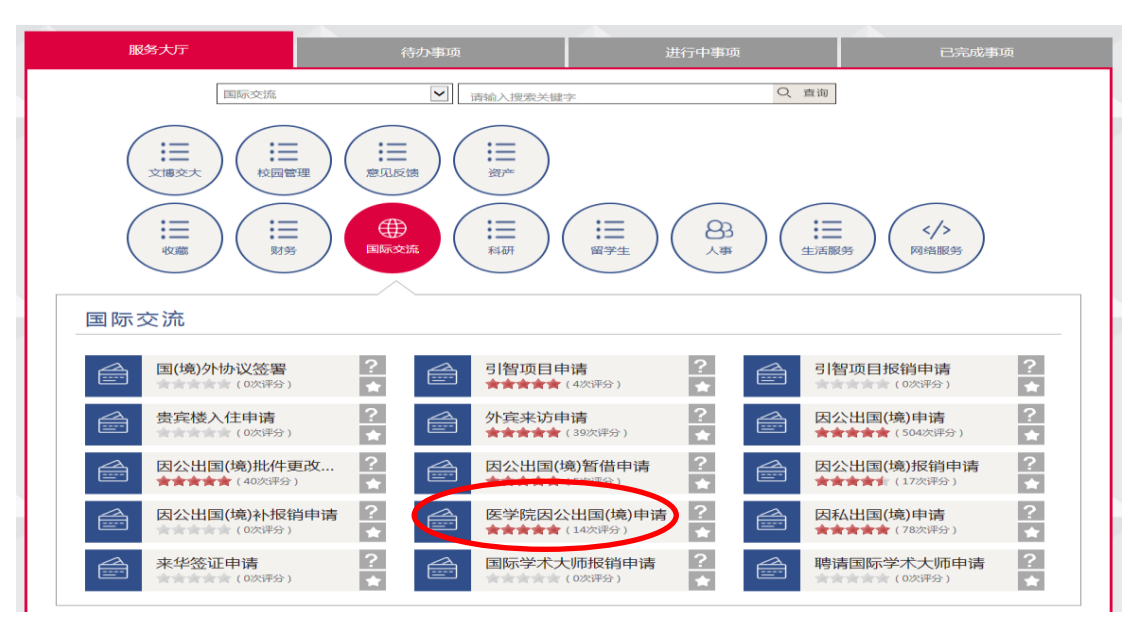

5、按步骤填写申请表,出访类型选择"赴台",上传所需材料,在其他补充材料中上传: 经费使用申请表,公示表,出国人员信息表,机票行程单等补充材料。完成后点击左上角"提交"即可。

\*注:

443E3E26

Г

- 1. 赴台行程需精确到半天,必须和工作有关,不能出现参观等相关休闲活动。
- 2. 出访目的大于 50 字。
- 3. 不能出现"政府"、"全国"、"海外"、"国家"、"XX部(如教育部)"等敏感字眼。
- 4. 邀请函中如出现"中国科学研究院",请告知台方改成缩写"中研院"(需加引号)。

5. 出访人员如为免疫所的老师,请把单位改成"上海交通大学医学院"。

| 贵用来源* |                                                   |             |
|-------|---------------------------------------------------|-------------|
|       | 附件名称                                              | 附件          |
| 附拧    | * 内部批件                                            | 9 <u>4</u>  |
|       | * 邀请信                                             | ۳ <u>۴</u>  |
|       | * 承诺函(英文件需提交中文翻译件)                                | ۳ <u>۳</u>  |
|       | * 承诺函(国际会议时须提供)                                   | <u>ም</u>    |
|       | * 大陆地区来台从事相关活动行程表                                 | ۳ <u>۴</u>  |
|       | * 大陆地区专业人士来台从事相关活动名册                              | ۳ <u>۳</u>  |
|       | * 邀请方提供的所有与会人员名单(国际会议时须提供)                        | ٧ <u>٩</u>  |
|       | * 邀请人、邀请单位背景材料                                    | 9 <u>4</u>  |
|       | * 会议背景材料(国际会议时须提供)                                | ۳ <u>۳</u>  |
|       | * 赴台课题报告(专业背景、出访的详细任务,此次赴台目的和主题<br>及本人专业研究的课题方向等) | W1          |
|       | * 不涉密情况说明                                         | 9 <u>4</u>  |
|       | * 赴台公文                                            | ٧ <u>٩</u>  |
|       | * 赴台人员名单                                          | <u>س</u>    |
|       | 选修课程清单及简介                                         | ۳¢ د        |
|       | 其他补充材料                                            | 19 <u>1</u> |
|       | ◎ 新燈                                              |             |

6、提交后,无须打印,医学院国际交流处立即受理。有问题联系基础医学院科研办俞晓轩 老师:776289,或联系港澳台办公室李春霞老师:776299。